# 【街口支付】

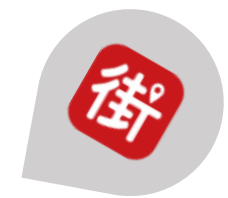

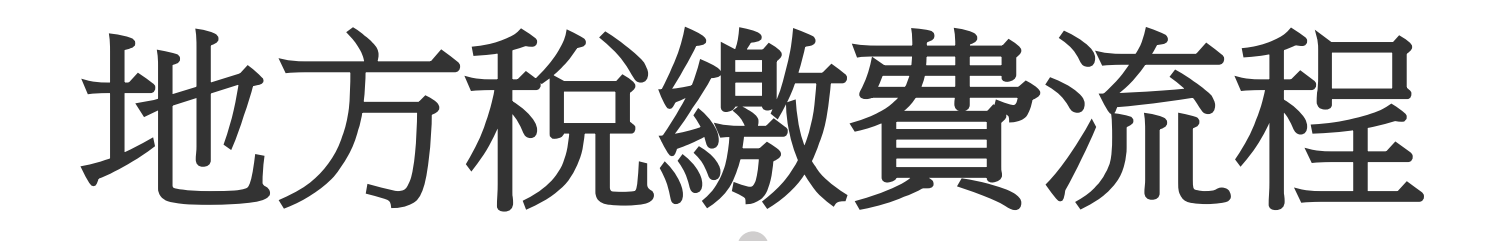

## 街□APP>首頁> 點擊【繳費】

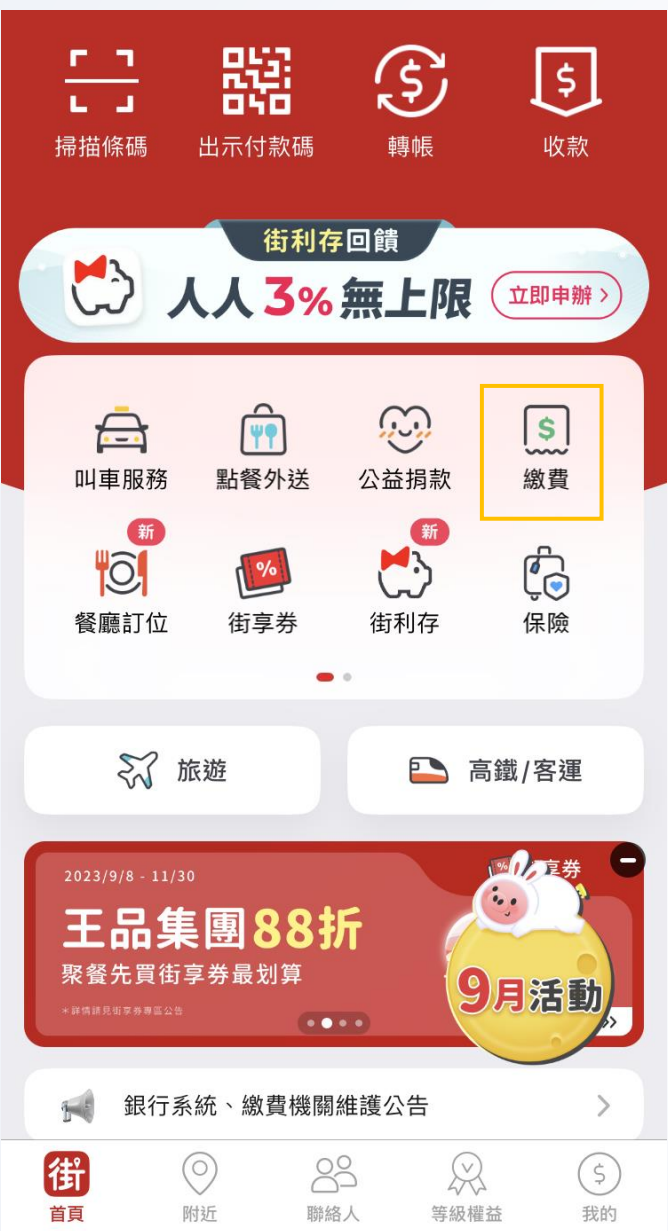

## 繳費首頁> 點擊【地方稅】

| 一代收繳費          |                     |                     |                  |                      |  |
|----------------|---------------------|---------------------|------------------|----------------------|--|
| P<br>路邊停       | <b>新</b><br>)<br>車費 | <b>TPE</b><br>停車自動扣 | <b>(</b><br>電費   | <mark>S</mark><br>水費 |  |
| []             | <b>)</b><br>費       | <b>●</b><br>有線電視費   | <b>三</b><br>罰鍰   | 同じ                   |  |
| 學雜<br>學雜<br>地方 | 費<br>新<br>税         | 中華電信費               | (新)<br>(マ)<br>保費 | 「重代檢費                |  |
| 其他項            | 间                   |                     |                  |                      |  |
| H              | 全民                  | 建康保險費               |                  | >                    |  |
| nv             | 臺北市                 | 市地方稅                |                  | >                    |  |
| H              | 臺北ī                 | 市聯合醫院醫療             | 費                | >                    |  |
| TAIPEI         | 臺北市                 | 市公司及商業登             | 記                | >                    |  |
|                | <b>北</b> 臺北市學雜費     |                     |                  | >                    |  |

国主他人般哈般走走

## 【地方稅】首頁

| ← 地方稅                                                                                                    |
|----------------------------------------------------------------------------------------------------|
|                                                                                                    |
| <b>開啟掃描器 (請使用最新版 App )</b><br>快速掃描三段條碼                                                                     |
| 輸入資料查詢帳單                                                                                                   |
| 第一段條碼                                                                                                    |
|                                                                                                    |
| 第二段條碼                                                                                                    |
| 共19碼                                                                                                    |
| 第三段條碼                                                                                                    |
| 共15碼                                                                                                    |
|                                                                                                    |
| 注意事項                                                                                                    |
| <ol> <li>開單後最快於隔日可查詢到帳單;已辦理委託轉帳自動扣<br/>款,或已在超商、銀行及其它繳稅管道繳納者,請勿重複<br/>繳驗。</li> </ol>                        |
| <ol> <li>2. 逾期稅單請至各代收金融機構臨櫃繳納或洽詢各地方稅捐<br/></li> <li>2. 逾期稅單請至各代收金融機構臨櫃繳納或洽詢各地方稅捐</li> </ol>                |
| 3. 繳費成功後,如需繳納證明,請於繳款日後5個工作天,以<br>自然人憑證/工商憑證/已註冊之健保卡,進入「財政部稅務<br>入口網」申請列印,或攜帶身分證等相關證件至各地方稅<br>捐稽徵機關全功能櫃台申請。 |
| 4. 可繳納項目包含各縣市政府地方稅定期開徵項目:使用牌<br>照稅、房屋稅及地價稅;非定期開徵項目:契稅、印花<br>稅、娛樂稅及土地增值稅(以上均不含逾期案件及無三段<br>式條碼之稅單)。          |
| 5. 未支援繳納縣市:宜蘭縣及澎湖縣;未支援「自動報繳」<br>案件繳納:嘉義市;未支援「自動報繳」及「傳繳通知                                                   |

## 【地方稅】首頁-續

## ← 地方稅

第一段條碼

共9碼

第二段條碼

共19碼

第三段條碼

### 共15碼

### 注意事項

 開單後最快於隔日可查詢到帳單;已辦理委託轉帳自動扣 款,或已在超商、銀行及其它繳稅管道繳納者,請勿重複 繳納。

-

- 逾期稅單請至各代收金融機構臨櫃繳納或洽詢各地方稅捐 稽徵機關。
- 3. 繳費成功後,如需繳納證明,請於繳款日後5個工作天,以 自然人憑證/工商憑證/已註冊之健保卡,進入「財政部稅務 入口網」申請列印,或攜帶身分證等相關證件至各地方稅 捐稽徵機關全功能櫃台申請。
- 4. 可繳納項目包含各縣市政府地方稅定期開徵項目:使用牌 照稅、房屋稅及地價稅;非定期開徵項目:契稅、印花 稅、娛樂稅及土地增值稅(以上均不含逾期案件及無三段 式條碼之稅單)。
- 5. 未支援繳納縣市:宜蘭縣及澎湖縣;未支援「自動報繳」 案件繳納:嘉義市;未支援「自動報繳」及「傳繳通知 書」案件繳納:臺北市、基隆市、桃園市、新竹市、苗栗 縣、嘉義縣、高雄市及臺東縣。
- 稅務問題請洽各縣市稅捐處或稅務局,或洽國稅及地方稅 免付費服務電話:0800-000-321 (限辦公時間提供服務)。

查詢待繳帳單

# 地方稅(6AM)

## 

第二段條碼

共19碼

#### 第三段條碼

共15碼

#### 注意事項

 開單後最快於隔日可查詢到帳單;已辦理委託轉帳自動扣 款,或已在超商、銀行及其它繳稅管道繳納者,請勿重複 繳納。

- 逾期稅單請至各代收金融機構臨櫃繳納或洽詢各地方稅捐 稽徵機關。
- 3. 繳費成功後,如需繳納證明,請於繳款日後5個工作天,以 自然人憑證/工商憑證/已註冊之健保卡,進入「財政部稅務 入口網」申請列印,或攜帶身分證等相關證件至各地方稅 捐稽徵機關全功能櫃台申請。
- 4. 可繳納項目包含各縣市政府地方稅定期開徵項目:使用牌 照稅、房屋稅及地價稅;非定期開徵項目:契稅、印花 稅、娛樂稅及土地增值稅(以上均不含逾期案件及無三段 式條碼之稅單)。

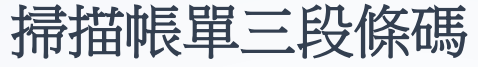

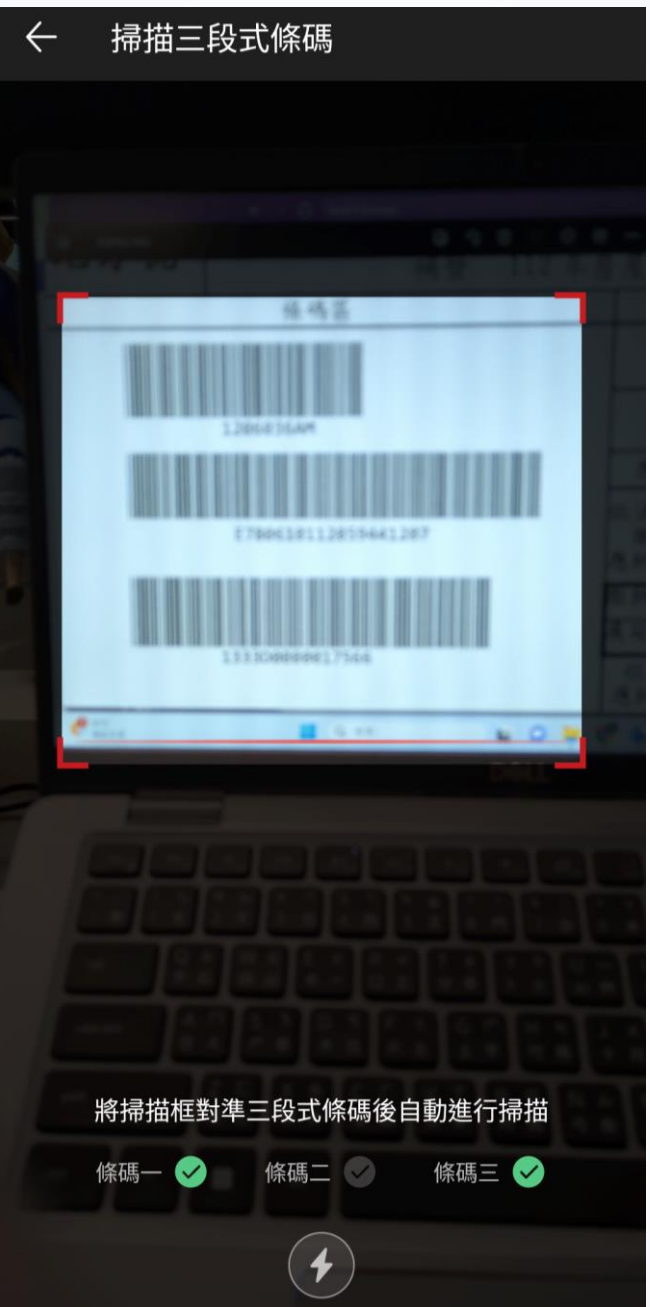

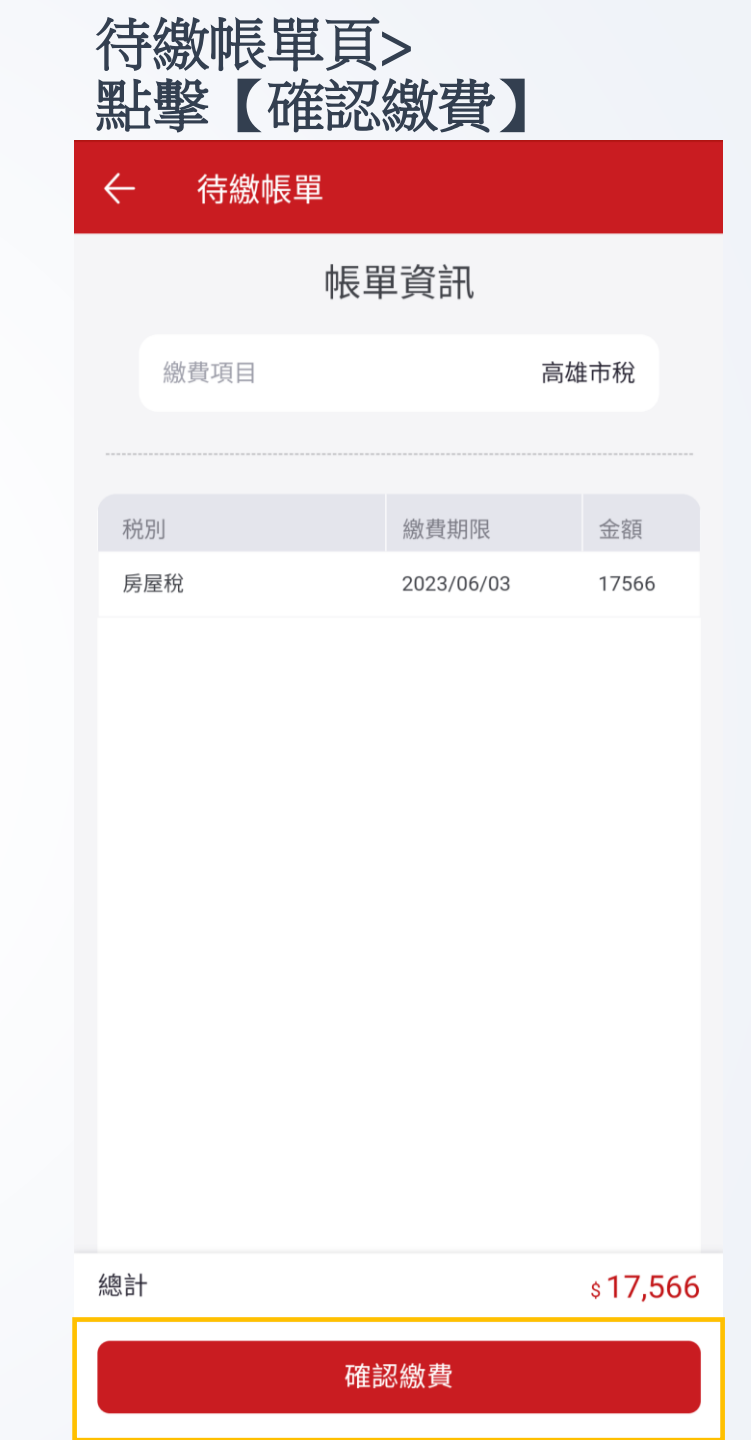

## 付款資訊頁> 點擊【確認付款】

| ← 付款資訊  | 載具條碼            |  |  |
|---------|-----------------|--|--|
| 地方稅     |                 |  |  |
| 街 街口帳戶  | \$10,000,000.00 |  |  |
| ③ 使用街口幣 | 0               |  |  |
| 請確認付款金額 |                 |  |  |

## TWD 17566

付款時間:2023/09/19 14:55

#### 注意事項

如付款金額中有不可折抵之商品(如:菸酒品等),其商品金額不能使用 街口券或街口幣折抵。

| 確認付款 |         |
|------|---------|
| 總計   | \$17566 |
| 折抵金額 | -\$ 0   |

| 1 | J | 款結果 |  |
|---|---|-----|--|
|   |   |     |  |

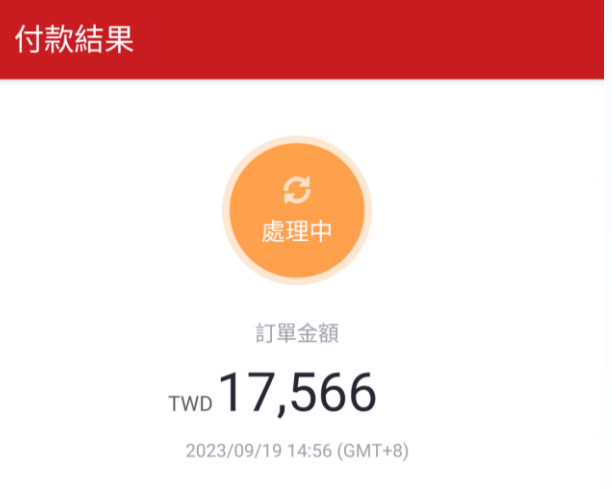

#### 付款對象

地方稅

支付金額

#### TWD 17566

請至「我的>交易紀錄」確認付款結果

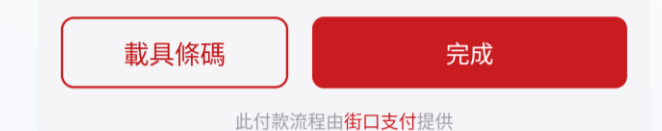

## 交易明細

| 地方稅     |                  |
|---------|------------------|
| 帳戶行為    | 支付               |
| 交易時間    | 2023/09/19 14:56 |
| 交易狀態    | 交易成功             |
| 交易平台    | 街口               |
| 付款方式    | 街口帳戶扣款           |
| 付款帳號/卡號 | 街口帳戶 [*86593]    |
| 收款帳號    | 街口帳戶 [*09557]    |
| 訂單金額    | TWD 17566        |
| 街口幣折抵   | -                |
| 支付金額    | TWD 17566        |
| 回饋      |                  |
| 獲得街口幣   | <b>9</b> 0       |
| 交易備註    |                  |

・繳款通知書條碼二:E780610112059441207、高雄市 稅-房屋稅、繳費期限:2023/06/03
・繳費成功後,如需繳納證明,請於繳款日後5個工作天, 以自然人憑證/工商憑證/已註冊之健保卡,進入「財政部 稅務入口網-電子稅務文件」申請列印,或攜帶身分證等相 關證件至各地方稅捐稽徵機關全功能櫃台申請。
・繳費成功